VCD EMPLOYER PORTAL MANUAL

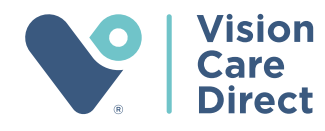

# TABLE OF CONTENTS

| VCD Employer Portal Overview      | 3       |
|-----------------------------------|---------|
| Billing Page Details              | 4       |
| Payments Details                  | 5       |
| Users Page                        | 6       |
| Online Bill Pay Process           | 7       |
| Member Details & Membership Cards | 8       |
| Printing Membership Card          | 9       |
| Changing Password                 | 10 - 11 |

# VCD Employer Portal Overview

To login to your employer portal visit www.visioncaredirect.com and select **Employer Login** on top right corner. Once you are logged in you will see your dashboard that looks like this. Here you can:

- See a searchable list of all your employees on the plan
- Access your bill online
- Pay your bill electronically each month
- Access membership cards
- Manage users on your account
- See payment details

| Vis<br>Ca<br>Dir                     | sion<br>re<br>rect                                |               |                         |          | Му Ассои             | nt Log out    |
|--------------------------------------|---------------------------------------------------|---------------|-------------------------|----------|----------------------|---------------|
| Group ID:<br>Group Name:<br>Address: | 8941<br>CSR Group<br>PO Box 703<br>Magna UT 84044 |               |                         |          | Amount Due           | : \$20,273.32 |
| Primary Contact:                     | Shawn Fenus                                       |               |                         |          | Pa                   | увш           |
| Edit Company Profil                  | le                                                |               |                         |          |                      |               |
| <u>Members</u>                       | Billing Payments Details                          | Membership Ca | <u>rds</u> <u>Users</u> |          |                      |               |
| LAdd Member                          | Show Dependents                                   | Active ~      |                         |          | Filter by Name or ID |               |
| Name 🕈                               | IC                                                | )             | Relationship            | Coverag  | e Started Active     | Edit          |
| Aspen, Jenny                         | 2                                                 | 0651754       | Self                    | 02/01/20 | 22 🗸                 | *             |
| Baker, April                         | 2                                                 | 0618656       | Self                    | 12/01/20 | 20 🗸                 | •             |
| Barker, Bob                          | 2                                                 | 0536379       | Self                    | 04/01/20 | <b>1</b> 9 •         | ٠             |
| Barker, Sheri                        | 2                                                 | 0536380       | Spouse                  | 04/01/20 | 19 🗸                 | •             |
| Batman, Wayne                        | 2                                                 | 0614612       | Self                    | 10/01/20 | 20 🗸                 | •             |
| Bean, Joe                            | 2                                                 | 0666277       | Self                    | 11/01/20 | 22 🗸                 | •             |
| Bean, Jane                           | 2                                                 | 0666278       | Spouse                  | 11/01/20 | 22 🗸                 | •             |
| Beck, Cassie                         | 2                                                 | 0578656       | Self                    | 03/01/20 | 20 🗸                 | *             |
| Bell, Larry                          | 2                                                 | 0669246       | Self                    | 10/01/20 | 22 🗸                 | 0             |
| Bird, Tweety                         | 2                                                 | 0534474       | Self                    | 03/01/20 | 19 🗸                 | •             |
| Bradshaw, Terry                      | 2                                                 | 0624218       | Self                    | 03/01/20 | 21 🗸                 | 0             |
| Bradshaw, Tan                        | nmy 2                                             | 0624219       | Spouse                  | 03/01/20 | 21 🗸                 | o             |
| Bunny, Bugs                          | 2                                                 | 0531343       | Self                    | 01/01/20 | 19 🗸                 | 0             |
| Cat, Stimpson                        | 2                                                 | 0543595       | Self                    | 04/01/20 | 20 🗸                 | o             |
| Cat, Jan                             | 2                                                 | 0613415       | Child                   | 09/01/20 | 20 🗸                 | 0             |
| Cat, Ren                             | 2                                                 | 0543596       | Child                   | 08/01/20 | 19 🗸                 | ٠             |
| Clause, Santa                        | 2                                                 | 0620816       | Self                    | 01/01/20 | 21 🗸                 |               |
| Clause, Mrs                          | 2                                                 | 0620817       | Spouse                  | 01/01/20 | 21 🗸                 | 0             |

#### Billing Page Details

Here you can access and print your current or past bills for review. You can also see adjustment details by clicking on the amount.

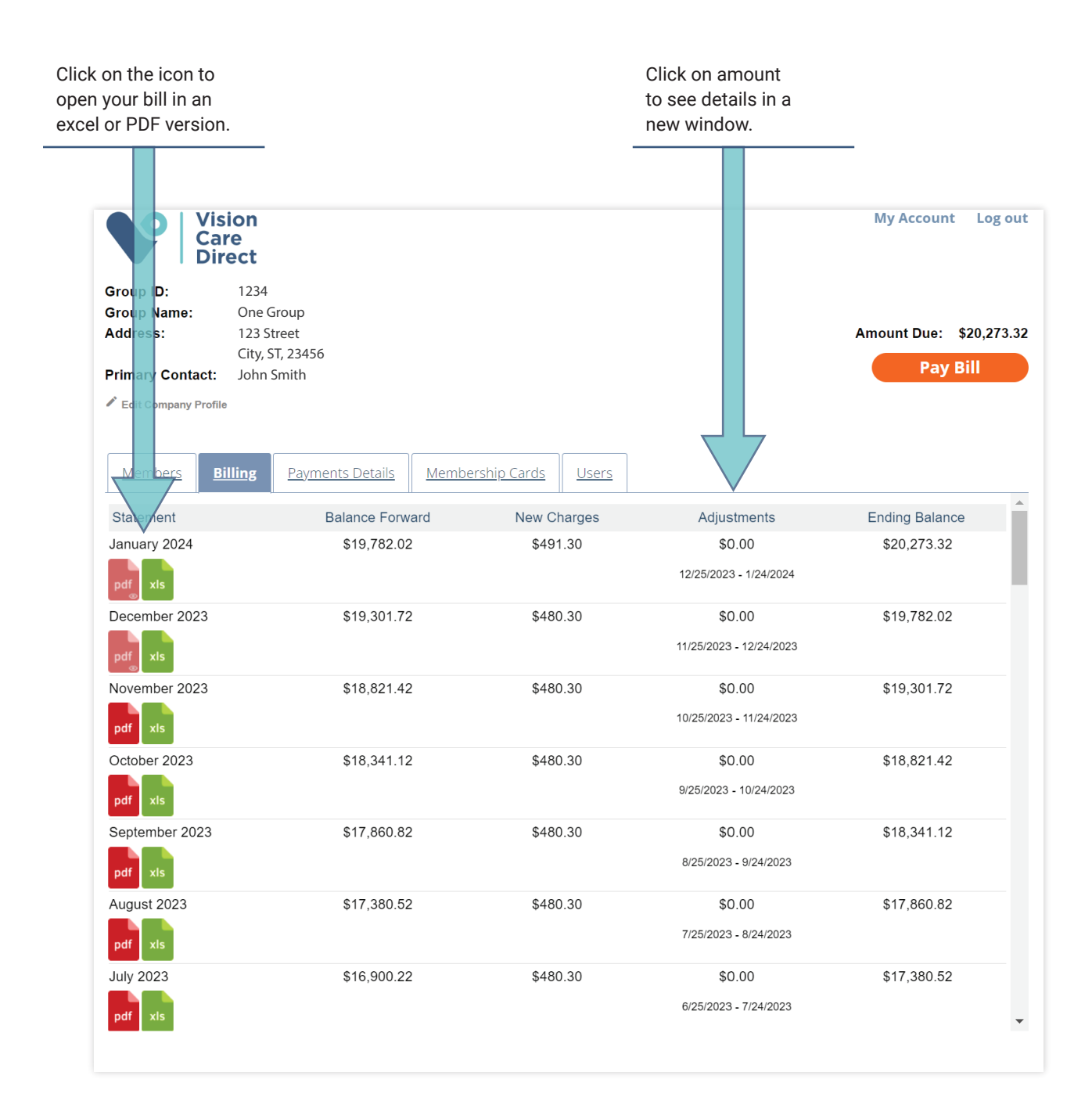

# Payments Details

When you click on the Payments Details tab it will open a window showing recent payments.

| Vision<br>Care<br>Direct                                                                                                    |                                                             |                                | My Account Log                        |
|----------------------------------------------------------------------------------------------------|-------------------------------------------------------------|--------------------------------|---------------------------------------|
| roup ID: 1234<br>roup Name: One Group<br>ddress: 123 Street<br>City, ST, 23456<br>rimary Contact: John Smith                                 | 7                                                           |                                | Amount Due: \$20,273<br>Pay Bill      |
| Edit Company Profile                                                                                                    | Is Membershin Cards Users                                   |                                |                                       |
| Edit Company Profile           Members         Billing         Payments Detail                                                               | Is Membership Cards Users                                   |                                | A 17                                  |
| Edit Company Profile <u>Members</u> BillingPayments Detail Payment Method                                                                    | Is Membership Cards Users Date Posted                       | Amount                         | Applied To                            |
| Edit Company Profile       Members     Billing     Payments Detail       Payment Method     Check                                            | Is Membership Cards Users Date Posted 03/04/2020            | Amount<br>\$1,641.50           | Applied To<br>March 2020              |
| Edit Company Profile          Members       Billing       Payments Detail         Payment Method       Check         Paid Online       Check | Is Membership Cards Users Date Posted 03/04/2020 06/11/2019 | Amount<br>\$1,641.50<br>\$1.00 | Applied To<br>March 2020<br>June 2019 |

# Users Page

#### On this page you can manage users on your account

| Vis<br>Ca<br>Di                                             | sion<br>Ire<br>rect                                          |                                                                                                    |                                                                                  | Му      | Account Log out     |
|-------------------------------------------------------------|--------------------------------------------------------------|----------------------------------------------------------------------------------------------------|----------------------------------------------------------------------------------|---------|---------------------|
| Group ID:                                                   | 1234                                                         |                                                                                                    |                                                                                  |         |                     |
| Group Name:                                                 | One Group                                                    |                                                                                                    |                                                                                  |         |                     |
| Address:                                                    | 123 Street                                                   |                                                                                                    |                                                                                  | Amou    | nt Due: \$20,273.32 |
|                                                             | City, ST, 23456                                              |                                                                                                    |                                                                                  |         | Pay Bill            |
| Primary Contact:                                            | John Smith                                                   |                                                                                                    |                                                                                  |         | r uy bin            |
| Edit Company Profi                                          | ie                                                           |                                                                                                    |                                                                                  |         |                     |
| Members <u>E</u>                                            | <u>Billing</u> Payments Details                              | Membership Cards Users                                                                                                 |                                                                                  |         |                     |
| ID                                                          | Name                                                         | Email                                                                                                    | Permission                                                                       | Enabled | Change Password     |
| icmith                                                      | John Smith                                                   | · · · · · · · · · · · · · · · · · · ·                                                                                  |                                                                                  |         |                     |
| JSIIIIIII                                                   | JOHH JHIIII                                                  | Jsmith@email.com                                                                                                    | Group User                                                                       | ~       | *                   |
| csrGroupUser                                                | CSR User                                                     | jsmith@email.com<br>name@email.com                                                                                     | Group User<br>Group User                                                         | ✓<br>☑  | ø                   |
| csrGroupUser<br>csrgroupuser2                               | CSR User<br>csr group2                                       | jsmith@email.com<br>name@email.com<br>group@email.com                                                                  | Group User<br>Group User<br>Group User                                           |         | 8                   |
| csrGroupUser<br>csrgroupuser2<br>olivert                    | CSR User<br>csr group2<br>Oliver Tyler                       | jsmith@email.com<br>name@email.com<br>group@email.com<br>firstlastname@email.com                                       | Group User<br>Group User<br>Group User<br>Group User                             |         | 8                   |
| csrGroupUser<br>csrgroupuser2<br>olivert<br>abcd            | CSR User<br>csr group2<br>Oliver Tyler<br>Name               | jsmith@email.com<br>name@email.com<br>group@email.com<br>firstlastname@email.com<br>firstlastname@email.com            | Group User<br>Group User<br>Group User<br>Group User<br>Group User               |         | 8                   |
| csrGroupUser<br>csrgroupuser2<br>olivert<br>abcd<br>carrots | CSR User<br>csr group2<br>Oliver Tyler<br>Name<br>Bugs Bunny | jsmith@email.com<br>name@email.com<br>group@email.com<br>firstlastname@email.com<br>firstlastname@email.com<br>a@a.com | Group User<br>Group User<br>Group User<br>Group User<br>Group User<br>Group User |         | 8                   |

### Online Bill Pay Process

You can click **Pay Bill** on any page to process a payment for your group. Fill out the form and click **Pay** to process your payment.

We do not store any financial information to protect your information. This means you will have to complete the form each time you wish to make a payment online.

| Pay Bill        |                                                               | ×                                             |
|-----------------|---------------------------------------------------------------|-----------------------------------------------|
| Payment Amount  | <ul> <li>○ Total Amount Du</li> <li>○ Other Amount</li> </ul> | ue \$20,273.32<br>\$                          |
| Payment Details | Bank Draft Payr                                               | nent                                          |
|                 | Bank Name                                                     |                                               |
| v               | Routing Number                                                |                                               |
| 1               | Account Number                                                |                                               |
|                 | Company                                                       |                                               |
|                 | Name                                                          | First Name                                    |
|                 |                                                               | Middle Name                                   |
|                 |                                                               | Last Name                                     |
|                 | Mailing Address                                               | Street                                        |
|                 |                                                               | City                                          |
|                 |                                                               | State V Zip                                   |
|                 | Phone Number                                                  |                                               |
|                 | We do not store cr                                            | redit card or banking information. Pay Cancel |

Please note: your bank statement will show the payment was made to: Independent Eye Care Professionals NOT Vision Care Direct.

#### Member Details & Membership Cards

Click on any member from the members list in the dashboard to view an employee details including their eligibility, payment summary and family members on the plan. You can also find your employees from the search box.

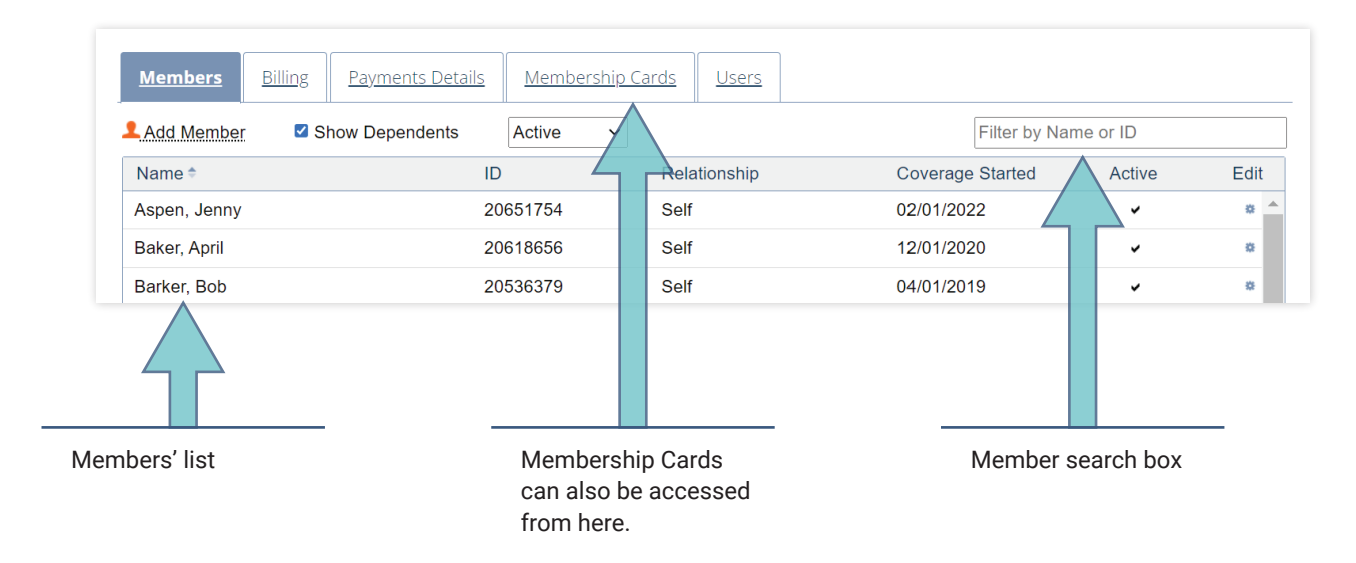

You can also print Membership Cards from the employee details page.

| Vision<br>Care<br>Direct                                                                       |                        | My                                  | y Account          | Log out     |
|------------------------------------------------------------------------------------------------|------------------------|-------------------------------------|--------------------|-------------|
| Bugs Bunny                                                                                     |                        |                                     |                    |             |
| Group:CSR GroupCoverage Start Date:1/1/2019Vision Plans:Platinum Complete 160<br>VCD Flex Plan |                        |                                     |                    |             |
| Eligibility Payments Summary Members On Plan                                                   |                        |                                     |                    |             |
| Print Card<br>Vision Plan: O VCD Flex Plan Platinum Complete 160                               | Click here<br>Member c | to print<br>ard                     |                    |             |
| EXAMS                                                                                          | Eligible               | PLAN ALLOWANCE                      | MEMBE<br>RESPONSIB | R<br>BILITY |
| Flexible Exam Benefit<br>Flexible Exam Benefit                                                 |                        | \$65.00                             | \$0.00             |             |
| OTHER SERVICES                                                                                 | Eligible               | PLAN ALLOWANCE                      | MEMBE<br>RESPONSIB | R<br>BILITY |
| Retinal Photography<br>Retinal Photography                                                     |                        | 100% after member<br>responsibility | \$39.00            | D           |

#### Printing Membership Card

You can print Member cards from the business portal as needed. They are also printed and mailed to every primary member of a new group. **MEMBERS DO NOT NEED A CARD TO UTILIZE BENEFITS** at any VCD in-network provider offices. Providers will be able to look up membership details with their name and date of birth.

| Direct                                                                                                    |                                                                                                    | P (<br>F (                                                                                                    | 877) 488-8900<br>844) 810-8643                                                                                                    | 405<br>wwv                                                                     | S Holland, Suite A, Wichita, KS 6720<br>/. <b>VisionCareDirect.com</b>                                                                                                    |
|----------------------------------------------------------------------------------------------------|----------------------------------------------------------------------------------------------------|----------------------------------------------------------------------------------------------------|----------------------------------------------------------------------------------------------------|--------------------------------------------------------------------------------|----------------------------------------------------------------------------------------------------|
| BUGS BUNNY                                                                                                    |                                                                                                    |                                                                                                    |                                                                                                    |                                                                                |                                                                                                    |
| KANSAS CITY, MC                                                                                                    | 64105                                                                                                    |                                                                                                    |                                                                                                    |                                                                                |                                                                                                    |
| )ear Bugs,                                                                                                    |                                                                                                    |                                                                                                    |                                                                                                    |                                                                                |                                                                                                    |
| Velcome to Vision Care Direc<br>ision plan benefits and high-(                                                                                                    | t! We are thrilled to have th<br>quality customer support th                                                                                                    | e oppor<br>nat is se                                                                                               | unity to provide y<br>cond to none.                                                                                                    | ou exceptio                                                                    | onal value through your new                                                                                                    |
| o ensure you get the most ou<br>nstructions below:                                                                                                    | ut of your Vision Care Direc                                                                                                    | t memb                                                                                                    | ership, we've inclu                                                                                                    | ided some                                                                      | helpful tips with step-by-step                                                                                                    |
| <ol> <li>At the top fight of the ba</li> </ol>                                                                                                    | ige, click on the link that sa                                                                                                    | ys rind                                                                                                    | a DUCIUI                                                                                                    |                                                                                |                                                                                                    |
| <ol> <li>Enter your desired searc</li> <li>From here you can filter<br/>enhanced benefits for yo</li> <li>COW TO CHECK ELIGIBILITY,</li> <li>Create a user account b</li> <li>Click "Members Login"</li> <li>Complete the "Create ar</li> <li>Once your user account</li> </ol>                                                                                                    | th parameters and click "Se<br>your results to suit your sp<br>our VCD PLUS plan.<br>VIEW FULL PLAN DETAILS<br>y going to www.visioncared<br>Account" section on the ri<br>is created, you can return t                                                                                                    | earch"<br>ecific ne<br><b>5. SEE U</b><br>direct.cc<br>ght and<br>o the "N                                         | eeds, including fin<br>SAGE HISTORY A<br>m<br>follow the prompt<br>embers Login" pa                                                                                                    | ding a VCD<br><b>ND MORE</b><br>ts<br>ige to log in                            | PLUS provider to receive                                                                                                    |
| <ol> <li>Enter your desired searc</li> <li>From here you can filter<br/>enhanced benefits for yo</li> <li><b>IOW TO CHECK ELIGIBILITY</b>,</li> <li>Create a user account b</li> <li>Click "Members Login"</li> <li>Complete the "Create ar</li> <li>Once your user account</li> <li>you have any questions or n</li> <li>ive us a call at (877) 488-890</li> </ol>                                     | th parameters and click "Se<br>your results to suit your sp<br>our VCD PLUS plan.<br>VIEW FULL PLAN DETAILS<br>y going to www.visioncared<br>n Account" section on the ri<br>is created, you can return t<br>useed additional assistance,<br>00 or send us a note online                                                                                                    | earch"<br>ecific ne<br>5. SEE U<br>direct.cc<br>ght and<br>o the "M<br>our cust<br>at www                          | eeds, including fin<br>SAGE HISTORY A<br>m<br>follow the prompt<br>embers Login" pa<br>omer service tear<br>visioncaredirect.o                                                                                                    | ding a VCD<br><b>ND MORE</b><br>ts<br>tge to log in<br>n would be<br>com/conta | PLUS provider to receive                                                                                                    |
| <ol> <li>Enter your desired searc</li> <li>From here you can filter<br/>enhanced benefits for yo</li> <li>COW TO CHECK ELIGIBILITY.</li> <li>Create a user account b</li> <li>Click "Members Login"</li> <li>Complete the "Create ar</li> <li>Once your user account</li> <li>f you have any questions or n</li> <li>give us a call at (877) 488-890</li> <li>Thank you for choosing Visior</li> </ol>  | th parameters and click "Se<br>your results to suit your sp<br>our VCD PLUS plan.<br>VIEW FULL PLAN DETAILS<br>y going to www.visioncared<br>Account" section on the ri<br>is created, you can return t<br>used additional assistance,<br>00 or send us a note online<br>in Care Direct!                                                                                                    | earch"<br>ecific ne<br>S. SEE U<br>direct.cc<br>ght and<br>o the "M<br>our cust<br>at www                          | eeds, including fin<br>SAGE HISTORY A<br>m<br>follow the prompt<br>lembers Login" pa<br>omer service tear<br>visioncaredirect.o                                                                                                    | ding a VCD<br>ND MORE<br>ts<br>nge to log in<br>n would be<br>com/conta        | PLUS provider to receive                                                                                                    |
| <ol> <li>Enter your desired searc</li> <li>From here you can filter<br/>enhanced benefits for your</li> <li>COW TO CHECK ELIGIBILITY,<br/>1. Create a user account b</li> <li>Click "Members Login"</li> <li>Complete the "Create ar</li> <li>Once your user account</li> <li>f you have any questions or no</li> <li>tive us a call at (877) 488-890</li> <li>Thank you for choosing Vision</li> </ol> | th parameters and click "Se<br>your results to suit your sp<br>pur VCD PLUS plan.<br>VIEW FULL PLAN DETAILS<br>y going to www.visioncared<br>n Account" section on the ri<br>is created, you can return t<br>seed additional assistance,<br>00 or send us a note online<br>n Care Direct!<br>Vision<br>Care<br>Direct                                                                                                    | earch"<br>ecific ne<br>direct.cc<br>ght and<br>o the "M<br>our cust<br>at www                                      | eeds, including fin<br>SAGE HISTORY A<br>m<br>follow the prompt<br>embers Login" pa<br>omer service tear<br>visioncaredirect.o                                                                                                    | ding a VCD<br>ND MORE<br>ts<br>tge to log in<br>n would be<br>com/conta        | PLUS provider to receive<br>more than happy to help.<br>ct.<br>HERE'S YOUR<br>MEMBERSHIP CARD                                                                                                    |
| <ol> <li>Enter your desired searc</li> <li>From here you can filter<br/>enhanced benefits for your</li> <li>COW TO CHECK ELIGIBILITY,<br/>1. Create a user account b</li> <li>Click "Members Login"</li> <li>Complete the "Create ar</li> <li>Once your user account</li> <li>f you have any questions or no<br/>Sive us a call at (877) 488-890</li> <li>Thank you for choosing Vision</li> </ol>      | th parameters and click "Se<br>your results to suit your sp<br>pur VCD PLUS plan.<br>VIEW FULL PLAN DETAILS<br>y going to www.visioncared<br>n Account" section on the ri<br>is created, you can return t<br>eed additional assistance,<br>00 or send us a note online<br>n Care Direct!<br>Vision<br>Care<br>Direct<br>BUGS BUNNY<br>Member Identification Number<br>20531343<br>No. of Dependents: 0                                                             | earch"<br>ecific ne<br>direct.cc<br>ght and<br>o the "M<br>our cust<br>at www                                      | eeds, including fin<br>SAGE HISTORY A<br>m<br>follow the prompt<br>embers Login" pa<br>omer service tear<br>visioncaredirect.or<br><u>www.visioncaredirect.or</u><br><u>Benefit Frequency:</u><br>Eve Exam 12<br>Frames 12<br>Lenses 12                                                                     | ts<br>nge to log in<br>n would be<br>com/conta                                 | PLUS provider to receive<br>more than happy to help.<br>ct.<br>HERE'S YOUR<br>MEMBERSHIP CARD<br>Tear this card out to take<br>with you to your next eye<br>appointment.                                                                                          |
| <ol> <li>Enter your desired searc</li> <li>From here you can filter<br/>enhanced benefits for yo</li> <li>From CHECK ELIGIBILITY,</li> <li>Create a user account b</li> <li>Click "Members Login"</li> <li>Complete the "Create ar</li> <li>Once your user account</li> <li>f you have any questions or n</li> <li>Sive us a call at (877) 488-890</li> <li>Thank you for choosing Vision</li> </ol>    | th parameters and click "Se<br>your results to suit your sp<br>your VCD PLUS plan.<br>VIEW FULL PLAN DETAILS<br>y going to www.visioncared<br>of Account" section on the ri<br>is created, you can return t<br>used additional assistance,<br>00 or send us a note online<br>of Care Direct!<br>Vision<br>Care<br>Direct<br>BUGS BUNY<br>Member Identification Number<br>20531343<br>No. of Dependents: 0<br>Group ID No.<br>Frame Allowance<br>Contacts Allowance | earch"<br>ecific ne<br>5. SEE U<br>direct.cc<br>ght and<br>o the "N<br>our cust<br>at www<br>941<br>\$160<br>\$160 | eeds, including fin<br>SAGE HISTORY A<br>m<br>follow the prompt<br>lembers Login" pa<br>omer service tear<br>visioncaredirect.or<br>www.visioncaredirect.or<br>Benefit Frequency:<br>Eve Exam<br>12<br>Frames 12<br>Frames 12<br>Frames 12<br>Frames 12<br>Frames 12<br>Frames 12<br>Frames 12<br>Frames 12 | ding a VCD<br>ND MORE<br>ts<br>ige to log in<br>n would be<br>com/conta        | PLUS provider to receive<br>more than happy to help.<br>ct.<br>HERE'S YOUR<br>MEMBERSHIP CARD<br>Tear this card out to take<br>with you to your next eye<br>appointment.<br>Note: A membership card i<br>not required in order to<br>receive your vision benefits |

# Changing Password

You can change your password easily by clicking on the Users tab on the home page. Click on "Change Password" for the user you want to edit.

| Members Billing | Payments Details | Membership Cards   | <u>Users</u> |            |         |                 |
|-----------------|------------------|--------------------|--------------|------------|---------|-----------------|
| ID              | Name             | Email              |              | Permission | Enabled | Change Password |
| jsmith          | John Smith       | jsmith@email.com   |              | Group User | ~       | ø               |
| csrGroupUser    | CSR User         | name@email.com     |              | Group User | ✓       |                 |
| csrgroupuser2   | csr group2       | group@email.com    |              | Group User |         |                 |
| olivert         | Oliver Tyler     | firstlastname@emai | l.com        | Group User | ✓       |                 |
| abcd            | Name             | firstlastname@emai | l.com        | Group User |         |                 |

Fill out all the info in the next screen with the new password.

| Members Billin | ng Payments Details Me    | embership Cards                                                                                                    |                 |
|----------------|---------------------------|----------------------------------------------------------------------------------------------------|-----------------|
| ID             | Update Your Account Infor | mation ×                                                                                                    | Change Password |
|                | Login                     | First Name '     John       Last Name '     Smith                                                                        | 0               |
|                | 2 Notify                  | User Name Jsmith Password must be 8 characters long and have at least one upper case letter and a number. New Password ' |                 |
|                | 3 Confirm                 | Repeat Password '                                                                                                    |                 |
|                |                           | Answer                                                                                                    |                 |
|                |                           |                                                                                                    |                 |
|                |                           | Previous Next Finish                                                                                                    |                 |
|                |                           |                                                                                                    |                 |
|                |                           |                                                                                                    |                 |

On the next screen you can indicate whether you want verification done through email or text message. See next page...

| Update Your Account Inform | nation                                                      |                                                                      | ×                   |
|----------------------------|-------------------------------------------------------------|----------------------------------------------------------------------|---------------------|
| 1 Login                    | Mobile Number<br>Email Address *<br>Please select one of t  | 555-555-5555<br>jsmith@email.com<br>the following options to receive | e notifications and |
| 2 Notify                   | verification codes.<br>O SMS (mobile pho<br>O Email Message | one)                                                                 |                     |
| 3 Confirm                  | If notification options                                     | are unfamiliar, please call 87                                       | 77-488-8900.        |
|                            |                                                             |                                                                      |                     |
|                            |                                                             |                                                                      |                     |
|                            | Previou                                                     | us Next                                                              | Finish              |
|                            |                                                             |                                                                      |                     |

Click Next to continue.

Confirm your choices on the following page and you're done.

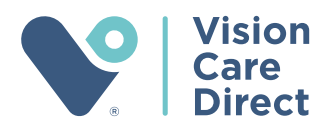

# THANK YOU

you for allowing us the privilege of providing your company with the vision plan for your employees.

(877) 488-8900 | sales@VisionCareDirect.com
405 S Holland, Suite A, Wichita, KS 67209 | www.VisionCareDirect.com